## 14 Essential Steps to Troubleshoot Windows Issues

The "PAGE\_FAULT\_IN\_NONPAGED\_AREA" Blue Screen of Death (BSOD) error indicates that the system attempted to access a memory page that should always reside in physical RAM but wasn't found. This issue can arise from various factors, including hardware malfunctions, driver conflicts, or system file corruption.

## **Key Takeaways**

| Step                                       | Description                                                                          |
|--------------------------------------------|--------------------------------------------------------------------------------------|
| 1. Restart Your Computer                   | Often resolves temporary glitches and system errors.                                 |
| 2. Check for Windows Updates               | Ensures your system has the latest features and security patches.                    |
| 3. Update Device Drivers                   | Keeps hardware components functioning correctly with the latest drivers.             |
| 4. Run Disk Cleanup                        | Frees up space by removing unnecessary files and system clutter.                     |
| 5. Uninstall Unnecessary Programs          | Removes unused applications to improve system performance.                           |
| 6. Scan for Malware                        | Detects and removes malicious software that can cause issues.                        |
| 7. Disable Startup Programs                | Reduces boot time by preventing unnecessary programs from starting automatically.    |
| 8. Check Hardware Connections              | Ensures all physical components are properly connected and functioning.              |
| 9. Adjust Power Settings                   | Optimizes performance by configuring appropriate power plans.                        |
| 10. Run System File Checker                | Identifies and repairs corrupted system files.                                       |
| 11. Check for Disk Errors                  | Detects and fixes issues with your hard drive to prevent data loss.                  |
| 12. Scan for Malware                       | Performs a thorough scan to eliminate harmful software affecting system stability.   |
| 13. Disable Antivirus Software Temporarily | Helps determine if security software is causing conflicts or performance issues.     |
| 14. Restore Windows to a Previous State    | Reverts the system to a prior configuration to undo recent changes causing problems. |
|                                            |                                                                                      |

## Step 1: Remove Any New Hardware

The **PAGE\_FAULT\_IN\_NONPAGED\_AREA** error can often be triggered by recently installed hardware that conflicts with your system. As an expert, I've encountered numerous instances where new hardware components, especially those lacking proper driver support, have caused such issues.

**Procedure:** 

1. **Power Down Your Computer:** Ensure your system is completely turned off before proceeding. 2. Disconnect New Hardware: Carefully remove any recently added hardware components. This includes:

• External devices (e.g., USB drives, printers) • Internal components (e.g., RAM modules, graphics cards)

3. Restart Your Computer: After removing the hardware, power on your system to see if the error persists.

## **Expert Advice:**

**Additional Resources:** 

In my experience, peripherals like external hard drives or USB hubs can sometimes cause this error, especially if they're from less reputable brands. It's crucial to ensure that any hardware you add is compatible with your system and has up-to-date drivers. If the error disappears after removing the new hardware, it's advisable to check the manufacturer's website for the latest drivers or firmware updates before reconnecting.

For managing and updating drivers efficiently, consider using tools like **EaseUS DriverHandy**, which can help scan, update, and fix your PC's drivers. This can prevent potential conflicts that lead to system errors.

By following these steps, you can determine if new hardware is the root cause of the PAGE\_FAULT\_IN\_NONPAGED\_AREA error and take appropriate action to resolve it.

#### **Step 2: Start Your PC in Safe Mode**

When troubleshooting the PAGE\_FAULT\_IN\_NONPAGED\_AREA error, booting your system into Safe Mode is a crucial diagnostic step. Safe Mode starts Windows with a minimal set of drivers and services, which can help identify if the issue is related to default settings or basic drivers. In my experience, many persistent errors can be isolated by observing system behavior in this stripped-down environment.

#### **Methods to Enter Safe Mode:**

**1. From Windows Settings:** 

- 1. Press Windows + I to open Settings. 2. Navigate to **Update & Security** > **Recovery**.
- 3. Under Advanced startup, click Restart now.
- 4. After your PC restarts, select **Troubleshoot** > **Advanced options** > **Startup Settings** > **Restart**.
- 5. Upon restart, you'll see a list of options. Press 4 or F4 to start in Safe Mode, or 5 or F5 for Safe Mode with Networking. 2. From the Sign-In Screen:
- 1. On the sign-in screen, hold down the shift key while selecting **Power** > **Restart**.
- 2. After your PC restarts, follow the same steps as above to navigate to Safe Mode. 3. If Windows Won't Start Normally:
- 1. Turn off your device completely.

2. Turn it back on and, as soon as Windows starts to load, press and hold the power button for 10 seconds to turn it off again.

3. Repeat this process two more times. 4. On the third restart, Windows should enter the Windows Recovery Environment (WinRE).

5. From there, navigate to **Troubleshoot** > **Advanced options** > **Startup Settings** > **Restart**, and then select the appropriate Safe Mode option.

#### **Expert Advice:**

In my professional experience, booting into Safe Mode can reveal conflicts caused by third-party applications or drivers that don't manifest during normal operation. For instance, I once encountered a system that consistently crashed due to a third-party antivirus program. Booting into Safe Mode allowed me to uninstall the problematic software, resolving the issue. If you identify a specific application or driver causing instability, consider updating, reinstalling, or removing it.

By following these steps, you can determine if the PAGE\_FAULT\_IN\_NONPAGED\_AREA error is related to software or driver issues, allowing for targeted troubleshooting.

#### Step 3: Check the Device Manager

The PAGE\_FAULT\_IN\_NONPAGED\_AREA error can often be attributed to faulty or outdated device drivers. As an expert, I've seen numerous instances where incompatible drivers cause system instability. By inspecting the Device Manager, you can identify and rectify driver-related issues.

## **Procedure:**

- 1. Access Device Manager:
- Press Windows + x and select Device Manager. 2. Identify Problematic Devices:
- Look for devices marked with a yellow exclamation mark, indicating driver issues.
- 3. Update or Roll Back Drivers: • Right-click the problematic device and choose **Update driver**.
  - Select Search automatically for updated driver software. • If no updates are found, consider visiting the manufacturer's website for the latest drivers.
  - If the issue began after a recent driver update, right-click the device, select **Properties**, navigate to the **Driver** tab, and choose **Roll Back Driver** if available.
- 4. Uninstall Faulty Drivers:
  - If updating or rolling back doesn't help, right-click the device and select **Uninstall device**. • Restart your computer; Windows will attempt to reinstall the driver upon reboot.

#### **Expert Advice:**

In my professional experience, third-party peripherals often come with drivers that may not be fully compatible with Windows. For instance, I once dealt with a case where a newly installed printer driver caused the system to crash intermittently. Updating the driver from the manufacturer's website resolved the issue. Always ensure that drivers are sourced from reputable manufacturers and are up-to-date.

#### **Additional Resources:**

For efficient driver management, consider using tools like *EaseUS DriverHandy*, which can scan, update, and fix your PC's drivers, helping to prevent potential conflicts that lead to system errors.

By diligently checking the Device Manager, you can identify and resolve driver-related issues that may be causing the **PAGE\_FAULT\_IN\_NONPAGED\_AREA** error.

## **Step 4: Check for Sufficient Free Space on the Hard Drive**

Ensuring your hard drive has adequate free space is crucial for system stability. Insufficient disk space can lead to various errors, including the PAGE\_FAULT\_IN\_NONPAGED\_AREA error. As an expert, I've encountered numerous cases where low disk space was the root cause of system crashes.

## **Procedure:**

- 1. Check Available Disk Space:
  - Open File Explorer by pressing Windows + E. • Click on **This PC** in the left pane.
- Review the available space on your primary drive (usually labeled **Local Disk (C:)**). 2. Free Up Disk Space:
- Press Windows + R, type cleanmgr, and press Enter.
- Select your primary drive and click **OK**. • In the Disk Cleanup window, check the boxes for file types you wish to delete, such as **Temporary files** and **Recycle Bin**.

• Click **OK**, then confirm by clicking **Delete Files**.

- 3. Uninstall Unnecessary Programs: • Press Windows + R, type appwiz.cpl, and press Enter.
  - In the Programs and Features window, review the list of installed programs.
  - Select any programs you no longer need and click Uninstall.
- 4. Manage System Restore Points:
  - Press Windows + R, type sysdm.cpl, and press Enter.
  - Navigate to the System Protection tab and click Configure. • Click **Delete** to remove all restore points, freeing up space.

**Expert Advice:** 

In my professional experience, maintaining at least 15% free space on your primary drive is essential for optimal performance. This free space allows the operating system to manage files efficiently and reduces the risk of errors. Regularly monitoring and managing disk space can prevent many common system issues.

#### **Additional Resources:**

For advanced disk management, consider using tools like MiniTool Partition Wizard, which offers comprehensive features to optimize and manage your disk space effectively.

By ensuring sufficient free space on your hard drive, you can mitigate the risk of encountering the PAGE\_FAULT\_IN\_NONPAGED\_AREA error and maintain system stability.

## **Step 5: Install the Latest Windows Updates**

Keeping your Windows operating system up-to-date is crucial for system stability and security. Updates often include patches that address known issues, enhance performance, and protect against vulnerabilities.

#### How to Check for Updates

- 1. Click on the **Start** menu and select **Settings**.
- 2. Navigate to **Update & Security**.
- 3. In the **Windows Update** tab, click on **Check for updates**. 4. If updates are available, follow the on-screen instructions to download and install them.

**Note:** Ensure your device is connected to the internet during this process.

#### **Expert Advice**

As an IT professional with years of experience, I've observed that outdated systems are more prone to errors and security risks. Regularly updating your system not only fixes existing bugs but also improves compatibility with new software and hardware.

#### **Common Issues During Updates**

Occasionally, users may encounter the PAGE\_FAULT\_IN\_NONPAGED\_AREA error during or after Windows updates. This error indicates that the system tried to access a part of memory that wasn't available. Causes can include:

- Faulty drivers
- Corrupted system files • Hardware issues, such as problematic RAM

#### To address this:

1. Ensure all device drivers are up-to-date. Visit the manufacturer's website to download the latest drivers.

- 2. Run the **System File Checker** tool: • Open Command Prompt as an administrator.
- Type sfc /scannow and press Enter.
- Wait for the process to complete and follow any on-screen instructions.
- 3. Test your system's RAM using the Windows Memory Diagnostic tool: • Press Win + R, type mdsched.exe, and press Enter.
  - Choose to restart and check for problems.

### **Recommended Tools**

To assist with driver updates and system maintenance, consider using reputable software solutions. For instance, EaseUS DriverHandy can help you easily scan, update, and fix your PC's drivers, ensuring optimal performance and compatibility.

Regular maintenance, including updating your system and drivers, is essential for a smooth computing experience. If issues persist, consulting with a professional or reaching out to Microsoft Support may be necessary.

## **Step 6: Run the Windows Memory Diagnostics Tool**

Memory issues can cause your computer to slow down, freeze, or crash unexpectedly. To identify and resolve these problems, Windows provides a built-in utility called the Windows Memory Diagnostics Tool.

How to Access the Windows Memory Diagnostics Tool

#### 1. Press the Windows key and type memory in the search bar. 2. Select Windows Memory Diagnostic from the search results.

Alternative Method: Press Windows + R to open the Run dialog box, type mdsched.exe, and press Enter.

**Running the Diagnostic Tool** 

- 1. Save any open work and close all applications.
- 2. In the Windows Memory Diagnostic window, choose Restart now and check for problems (recommended). 3. Your computer will restart, and the tool will begin testing your memory for errors.

The diagnostic process may take some time. Once completed, your system will reboot, and the test results will be displayed after you log back in.

#### **Interpreting the Results**

If the tool detects memory errors, it indicates potential issues with your RAM. In such cases, consider the following steps:

• Reseat the memory modules to ensure they're properly connected.

• Test each memory module individually to identify the faulty one. • Replace any defective memory modules.

Regularly checking your system's memory can prevent unexpected issues and maintain optimal performance.

#### **Step 7: Perform a Clean Boot**

Performing a clean boot is a valuable troubleshooting technique that starts Windows with a minimal set of drivers and startup programs. This process helps identify whether background programs are causing interference with your system. Here's how to perform a clean boot:

1. Sign in as an Administrator: Ensure you're logged into your computer with an administrator account.

- 2. Open System Configuration: • Press Windows + R to open the Run dialog box.
- Type msconfig and press Enter. 3. **Configure Selective Startup:**
- In the System Configuration window, select the **General** tab.
- Choose Selective startup. • Uncheck Load startup items.
- 4. Disable Non-Microsoft Services:
- Navigate to the **Services** tab. • Check the box labeled Hide all Microsoft services.
- Click **Disable all**.
- 5. Disable Startup Programs:
- Go to the **Startup** tab. • Click on **Open Task Manager**.

• In Task Manager, for each enabled startup item, select the item and click **Disable**.

6. Restart Your Computer: Close Task Manager and click OK in the System Configuration window. Restart your computer to enter the clean boot environment.

After performing these steps, your system will start with only essential services and programs. This environment can help you determine if background applications are causing issues. If the problem doesn't occur in this state, gradually re-enable services and startup programs to identify the culprit.

Expert Advice: In my experience, clean booting is particularly effective for diagnosing software conflicts that aren't apparent in normal startup. It's a method I've relied on to isolate problematic applications without the need for more invasive troubleshooting steps.

Remember to revert the changes after troubleshooting to restore your system to its normal startup configuration.

# **Step 8: Test Your Computer Hardware**

Ensuring the integrity of your computer's hardware is crucial for system stability. Faulty components can lead to errors such as the PAGE FAULT IN NONPAGED AREA blue screen. Here's how to test your hardware:

## 1. Check the RAM

Memory issues are a common cause of system errors. To test your RAM:

1. Press Win + R, type mdsched.exe, and press Enter. 2. Choose "Restart now and check for problems" to begin the test immediately.

3. After the test, review the results to identify any memory issues.

## 2. Test the Hard Drive

Hard drive errors can also cause system instability. To check your hard drive:

1. Open Command Prompt as an administrator.

2. Type chkdsk C: /f /r /x and press Enter. Replace C: with the appropriate drive letter if necessary. 3. Follow the prompts to schedule a disk check on the next restart, then reboot your computer.

*Expert Tip:* Always back up important data before performing disk checks. In my experience, while chkdsk is generally safe, it's better to be cautious to prevent data loss.

## **3. Update Device Drivers**

Outdated or corrupt drivers can lead to hardware malfunctions. To update your drivers:

## 1. Press Win + x and select "Device Manager."

2. Expand each hardware category, right-click on the device, and select "Update driver." 3. Choose "Search automatically for updated driver software" and follow the prompts.

*Expert Tip:* For critical components like graphics cards and network adapters, visit the manufacturer's website to download the latest drivers. This approach ensures compatibility and stability.

Expert Tip: If you have multiple RAM modules, test them individually to pinpoint faulty units. This method has helped me identify and replace defective RAM in client systems efficiently.

#### 4. Monitor System Temperatures

Overheating can cause hardware failures. Use monitoring tools to keep an eye on system temperatures. If you notice high temperatures, consider cleaning your computer's interior and ensuring proper ventilation.

*Expert Tip*: In my practice, I've found that regular cleaning of dust from fans and heat sinks can prevent overheating issues. It's a simple yet effective maintenance step.

#### 5. Test the Graphics Card

Graphics card issues can lead to system crashes. To test your GPU:

1. Use benchmarking tools to stress-test the GPU and monitor for errors or artifacts. 2. Ensure that the graphics card drivers are up-to-date.

Expert Tip: If you experience graphical glitches or crashes during gaming or graphic-intensive tasks, testing the GPU can help identify if it's the root cause.

## 6. Check for BIOS Updates

Sometimes, hardware issues can be resolved by updating the BIOS. Visit your motherboard manufacturer's website to see if a BIOS update is available for your model.

Expert Tip: Updating the BIOS can improve hardware compatibility and fix known issues. However, proceed with caution and follow the manufacturer's instructions carefully to avoid potential problems.

By thoroughly testing your computer's hardware, you can identify and address issues that may cause system instability. Regular maintenance and proactive checks are key to a healthy and reliable system.

## Step 9: Run System File Checker (SFC) and DISM Scans

Over time, Windows system files can become corrupted or go missing, leading to system instability. To address these issues, Windows provides two essential tools: System File Checker (SFC) and Deployment Image Servicing and Management (DISM). As an IT professional, I've found these utilities invaluable for maintaining system integrity.

#### **Running the System File Checker (SFC)**

1. Press the Windows key, type cmd, then right-click on Command Prompt and select Run as administrator.

2. In the command prompt, type sfc /scannow and press Enter. 3. Wait for the scan to complete. If any corrupted files are found, SFC will attempt to repair them automatically.

Note: The scan may take some time. Ensure you do not close the command prompt during the process.

Running the Deployment Image Servicing and Management (DISM) Tool

# If SFC doesn't resolve the issue, proceed with DISM:

1. Open the **Command Prompt** as an administrator, as described above.

2. Enter the following command and press Enter:

DISM.exe /Online /Cleanup-image /Restorehealth

This command checks for component store corruption and repairs it using Windows Update. If your Windows Update is malfunctioning, you can specify an alternative repair source. For detailed instructions, refer to Microsoft's official documentation. :contentReference[oaicite:0]{index=0}

# **Expert Advice**

In my experience, running these tools in the order presented—first SFC, then DISM—yields the best results. After completing both scans, it's prudent to run SFC again to ensure all issues are fully addressed. Remember to back up your data regularly to prevent potential data loss during system repairs.

By diligently performing these scans, you can maintain your system's health and ensure smooth operation.

## **Step 10: Update or Roll Back Drivers**

Keeping your device drivers up-to-date is essential for optimal system performance. However, sometimes new driver updates can cause issues. In such cases, rolling back to a previous driver version can resolve the problem.

#### **Updating Drivers**

1. Press Windows + x and select Device Manager.

- 2. Expand the category of the device you want to update.
- 3. Right-click the device and select **Update driver**. 4. Choose Search automatically for updated driver software.

If Windows doesn't find a new driver, you can visit the device manufacturer's website to download the latest driver version.

#### **Rolling Back Drivers**

1. Press Windows + x and select Device Manager.

- 2. Expand the category of the device whose driver you want to roll back.
- 3. Right-click the device and select **Properties**. 4. Navigate to the **Driver** tab and click **Roll Back Driver**.
- 5. Follow the on-screen instructions to complete the process.

Note: If the Roll Back Driver button is grayed out, it means there's no previous driver version available on your system. In such cases, you can manually install an older driver version by downloading it from the manufacturer's website.

#### **Expert Advice**

As an IT professional, I've encountered situations where updating a driver led to system instability. In one instance, a graphics driver update caused display issues. Rolling back to the previous driver version immediately resolved the problem. Always ensure you have a backup of your system or create a restore point before updating drivers.

#### **Recommended Tool**

To easily scan, update, and fix your PC's drivers, consider using <u>EaseUS DriverHandy</u>. It's a reliable tool that can help maintain your system's performance by keeping drivers up-to-date.

#### **Step 11: Check for Disk Errors**

Regularly checking your disk for errors is essential to maintain system stability and prevent data loss. Windows provides built-in tools to help identify and repair disk issues.

### Using the Error Checking Tool in File Explorer

- 1. Open **File Explorer** and select **This PC**.
- 2. Right-click the drive you want to check (usually C:) and select Properties. 3. Navigate to the **Tools** tab and click **Check** under the **Error checking** section.
- 4. If no errors are found, a prompt will indicate that you don't need to scan the drive. However, you can choose to scan the drive anyway.
- 5. After the scan, review the results and take any recommended actions.
- *Note:* This method provides a user-friendly interface for basic disk checks.

## **Running CHKDSK via Command Prompt**

For more detailed analysis and repair options, you can use the Command Prompt:

1. Press Windows key + X and select Command Prompt (Admin) to open an elevated Command Prompt.

2. In the Command Prompt window, type chkdsk C: /f /r /x and press Enter.

Here's what the parameters mean:

- /f: Fixes errors on the disk. • /r: Locates bad sectors and recovers readable information (implies /f).
- /x: Forces the volume to dismount first if necessary.

Important: Running CHKDSK may require a system restart, especially if the drive is in use. Ensure you've backed up important data before proceeding.

# **Expert Advice**

As someone who has managed numerous systems, I recommend scheduling regular disk checks, especially on older drives. Early detection of disk errors can prevent potential data loss and system instability. Additionally, always ensure your data is backed up before performing disk repairs.

## **Recommended Tool**

For a more comprehensive disk management solution, consider using MiniTool Partition Wizard. It offers advanced features for disk checking, partition management, and more.

## Visualizing Disk Health

Understanding your disk's health can be enhanced with visual tools. Below is a simple representation of disk sectors:

In this grid, each square represents a disk sector. Green indicates healthy sectors, while red denotes bad sectors. Regular checks help identify and manage these bad sectors effectively.

## **Step 12: Scan for Malware**

Malware can significantly impact system performance and compromise your data. Regularly scanning your system for malware is essential to maintain optimal performance and security.

## Why Regular Malware Scans Are Important

• Protects sensitive information: Malware can steal personal data, including passwords and financial information. • Maintains system performance: Some malware consumes system resources, leading to slow performance.

# • **Prevents unauthorized access:** Certain malware types allow attackers to control your system remotely.

## **Recommended Malware Scanning Tools**

As an expert in system maintenance, I recommend using reputable tools for malware scanning. One such tool is Malwarebytes, known for its comprehensive malware detection capabilities. For a limited time, you can get 25% off Malwarebytes Premium using the following link:

# 25% Off Malwarebytes Affiliate Promo

Steps to Perform a Malware Scan

- 1. Install the software: Download and install your chosen malware scanning tool.
- 2. Update definitions: Ensure the software's malware definitions are up-to-date for effective scanning. 3. Run a full system scan: Initiate a comprehensive scan to detect and remove any threats.
- 4. Review and act: After the scan, review the results and follow the recommended actions to quarantine or remove detected malware.

#### **Expert Advice**

In my experience, scheduling regular scans—preferably weekly—helps in early detection of potential threats. Additionally, always keep your malware scanning software updated to protect against the latest threats.

#### Visualizing the Impact of Regular Malware Scans

Below is a simple bar graph illustrating the potential impact of regular malware scans on system performance:

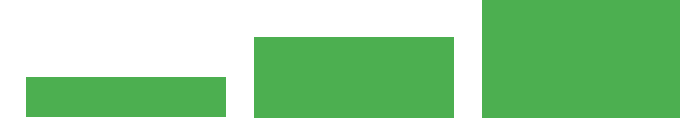

This graph represents the correlation between regular malware scans and system performance. Regular scans (low impact) help maintain optimal performance, while infrequent scans can lead to higher performance degradation due to undetected malware.

# Step 13: Disable Antivirus Software Temporarily

In certain situations, temporarily disabling your antivirus software can be necessary, such as when installing specific applications or troubleshooting system issues. However, exercise caution and re-enable your antivirus promptly to maintain system security.

#### Why Disable Antivirus Temporarily?

• Software Installation: Some applications may conflict with active antivirus programs during installation.

• Troubleshooting: Disabling antivirus can help identify if it's causing system performance issues.

# **General Steps to Disable Antivirus**

1. Locate the Antivirus Icon: Find the antivirus program icon in your system tray, typically at the bottom-right corner of your screen.

- 2. Access the Context Menu: Right-click on the antivirus icon to open its context menu.
- 3. Select Disable Option: Choose the option to disable or turn off protection. Some programs allow you to specify the duration of the disablement.
- 4. **Confirm Action:** If prompted, confirm your choice to disable the antivirus protection.

For detailed instructions on specific antivirus programs, refer to their official documentation or support resources. For example, instructions for disabling various antivirus programs can be found here: How to Turn Off Antivirus Protection Software

#### **Expert Advice**

As an IT professional, I've encountered scenarios where antivirus software interfered with legitimate software installations. In such cases, temporarily disabling the antivirus allowed the installation to proceed smoothly. However, it's crucial to ensure that the source of the software is trustworthy before doing so.

#### **Important Considerations**

• Security Risks: Disabling antivirus protection leaves your system vulnerable. Only proceed if absolutely necessary and ensure you re-enable it as soon as possible.

 Network Disconnection: Consider disconnecting from the internet while your antivirus is disabled to minimize exposure to threats. • Alternative Solutions: If frequent conflicts occur, evaluate your antivirus settings or consult with IT professionals to find a long-term solution.

Remember, your system's security is paramount. Always weigh the risks before deciding to disable your antivirus software, even temporarily.

## **Step 14: Restore Windows to a Previous State**

Restoring your Windows system to a previous state can resolve issues caused by recent changes, such as software installations or system updates. This process, known as **System Restore**, reverts your system files and settings to an earlier point without affecting personal files

#### When to Use System Restore

- After installing software that causes system instability.
- Following a driver update that leads to hardware malfunctions. • When experiencing unexpected system behavior after a Windows update.

#### How to Perform a System Restore

#### 1. Access System Restore: • Click the **Start** button.

- Type **System Restore** in the search bar and select **Create a restore point**.
- In the System Properties window, click the System Restore button.

#### 2. Choose a Restore Point: • In the System Restore wizard, click **Next**.

• Select a restore point from the list. To view more options, check the box labeled **Show more restore points**.

• Click **Next** to proceed. 3. **Confirm Your Restore Point:** 

• Review the details and click **Finish** to start the restoration process.

## • A prompt will appear; click **Yes** to confirm.

*Note:* Your computer will restart during the restoration process. Ensure all open files are saved before proceeding.

## **Expert Advice**

As a seasoned IT professional, I've found that creating regular restore points is a proactive measure. Before making significant system changes, such as installing new software or updates, manually create a restore point. This practice provides a safety net, allowing you to revert to a stable system state if issues arise.

For more detailed information, refer to Microsoft's official documentation on System Restore: System Restore - Microsoft Support

Remember, while System Restore is a valuable tool for troubleshooting, it doesn't replace the need for regular backups. Consider using comprehensive backup solutions to safeguard your data.

## **Frequently Asked Questions**

What should I do if my computer won't start?

If your computer fails to start, ensure all cables are securely connected and there are no external devices causing conflicts. If the issue persists, consider booting into Safe Mode to troubleshoot further.

#### How can I fix a slow computer? To address a slow computer, check for unnecessary startup programs, ensure your system is free from malware, and verify that your hardware is functioning correctly. Regular maintenance can prevent performance issues.

Why is my computer overheating? Overheating can result from dust accumulation in fans and vents, obstructed airflow, or failing hardware components. Regular cleaning and ensuring proper ventilation can mitigate this issue.

## How do I recover lost files?

If you've lost files, check the Recycle Bin first. If they're not there, consider using data recovery software. Regular backups are essential to prevent data loss.

# What steps should I take if my computer is infected with malware?

Disconnect from the internet to prevent further damage, run a full system scan with reputable antivirus software, and remove any detected threats. Keeping your software updated can help prevent infections.

# How can I improve my computer's performance?

Regularly update your operating system and drivers, manage startup programs, and ensure sufficient hardware resources. Periodic system maintenance can enhance performance.

What should I do if my computer displays a blue screen error? A blue screen error indicates a critical system issue. Note any error codes, restart your computer, and if the problem persists, seek professional assistance.

How do I update my computer's drivers? Visit the manufacturer's website to download the latest drivers for your hardware. Keeping drivers updated ensures compatibility and optimal performance.

#### Why is my computer making unusual noises? Unusual noises can stem from failing hardware components like fans or hard drives. It's advisable to back up important data and consult a professional technician.

How can I prevent data loss? Regular backups, using reliable storage solutions, and maintaining updated security software are key practices to prevent data loss.